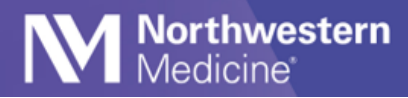

Tip Sheet

© 2023 Northwestern Medicine

# Connect to NMMOBILE Wi-Fi

For Vocera to work properly, you must be connected to the NMMOBILE Wi-Fi network and "forget" other networks. You may be shown as offline in Vocera and miss communications if you are not connected to NMMOBILE.

## Connect to the NMMOBILE Wi-Fi Network from an Apple Device

- 1. Go to settings > Wi-Fi and select **NMMOBILE** from network list.
- 2. Forget other NM networks, such as NMGUEST.

| < | Settings Wi-Fi               |              |
|---|------------------------------|--------------|
|   | Wi-Fi                        |              |
| 1 | NMGUEST<br>Unsecured Network | <b>≎</b> (j) |
|   | Forget This Network          |              |

- 3. Use your NM username and password to log-in.
- 4. Trust the Certificate.

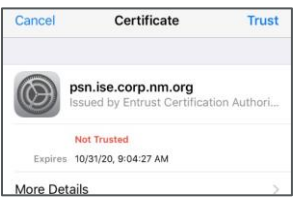

### Connect to the NMMOBILE Wi-Fi Network from an Android Device

**NOTE:** See the next page for instructions to connect to NMMOBILE for individuals who have Android 12 devices.

- 1. Go to settings > Wi-Fi and select NMMOBILE from the available network list.
- 2. Forget other NM networks, such as NMGUEST.
- 3. Select PEAP and enter your NM username and password to log-in.

| CANCEL                 | ONINECT | CANCEL CONNECT     |
|------------------------|---------|--------------------|
| CA certificate         |         |                    |
| None                   | -       | Password           |
| Phase 2 authentication |         | Anonymous identity |
| PEAP                   | -       | nm178322           |
| EAP method             |         | Identity           |
| NMMOBILE               |         | NMMOBILE           |

4. For CA certification, select, **Do not validate**. Click **Connect**.

| CANCEL                                                     | CONNECT |
|------------------------------------------------------------|---------|
| No certificate specified. Your con<br>will not be private. | nection |
| Do not validate                                            | *       |
| CA certificate                                             |         |
| None                                                       | *       |
| NMMOBILE<br>Phase 2 authentication                         |         |

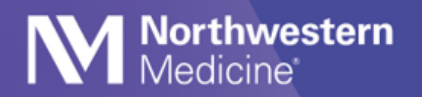

Tip Sheet

## **Steps for Android 12 Users Only**

|                                         |        | C.   |
|-----------------------------------------|--------|------|
| PEAP                                    |        | -    |
| Phase 2 authentication<br>MSCHAPV2      |        | •    |
| CA certificate                          |        |      |
| Use system certificates                 |        | -    |
| Online Certificate Status Do not verify |        | -    |
| Domain                                  |        |      |
| corp.nm.org                             |        |      |
|                                         | Cancel | Save |

- 1. Go to settings > Wi-Fi and select **NMMOBILE** network.
- 2. Forget other NM networks, such as NMGUEST.
- 3. EAP Method: Select PEAP.
- 4. Phase 2 authentication: select MSCHAPV2.
- 5. CA Certificate: select Use System certificates.
- 6. Online Security Status: Select Do not Verify.
- 7. Domain: Type corp.nm.org.
- 8. Identity: type you **NM username.**
- 9. Password: Type your NM password.
- 10. Click Save.

#### **MAC Randomization**

MAC Randomization, also called "Private Wi-Fi Address", must be disabled on iPhones and Androids. Below are troubleshooting steps to take if you are unable to connect to NM Mobile.

#### iOS/Apple: Disable MAC Randomization on iOS Devices:

- 1. Connect to NM Mobile (even though it will not work).
- 2. Open the iOS Settings application on the iPhone.
- 3. Locate and click on the Wi-Fi icon that is connected to NM Mobile.
- 4. NM Mobile should have a blue checkbox next to it.
- 5. Click on the blue "Information" Icon link associated with NM Mobile.

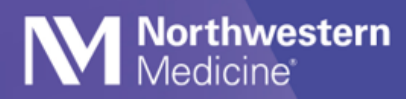

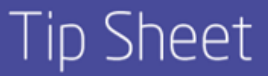

- 6. Uncheck the PRIVATE WI-FI ADDRESS icon.
- 7. REBOOT THE MOBILE DEVICE.
- 8. Reconnect to NM Mobile.

#### Android: Disable MAC Randomization on Android Devices:

- 1. Open the Android Settings on the Android Device.
- 2. Click on About Phone.
- 3. Click on Status Information.
- 4. Phone Wi-Fi MAC address.
- 5. The Wi-Fi Mac address should be added to the Service Now ticket.

If you are still unable to connect after taking these steps, contact the MyNM Service Center at **312.926.4357.**